Per iscriversi al nuovo albo sono necessari tre passaggi:

 Creare un account andando, nella homepage, nella sezione ACCEDI/REGISTRATI.
Con lo user e la password appena creati, accedere all'area riservata nella nuova piattaforma, raggiungibile al seguente link:

https://eprocurement.renogalliera.it/PortaleAppalti e cliccare sul pulsante "I tuoi dati"

| in Ranah Latel 🖬 Hanna Paga - Price Pal. | Calledonardo Minaci 📰 Portale gara d'apport 📰 App                                                                                                    | all a hilling-maile                             |                                                                                                    |  |
|------------------------------------------|----------------------------------------------------------------------------------------------------|-------------------------------------------------|----------------------------------------------------------------------------------------------------|--|
|                                          | RENOCALLERA L'H                                                                                                    | nione fa rete                                   | C.U.C. Centrale Unica di Committenza                                                                                                    |  |
|                                          | 08/10/2081 10:00                                                                                                    | A A A CRAFICA TENTO ALED CON                    | THARTO MARPIN RITO CERCA                                                                                                    |  |
|                                          | Set quit House - Accesso silvarea merram                                                                                                    |                                                 |                                                                                                    |  |
|                                          |                                                                                                    |                                                 |                                                                                                    |  |
|                                          | Array riservata                                                                                                    | Area personale                                  |                                                                                                    |  |
|                                          | Despresance a test diffue ente Allere que 1                                                                                                    | Contraction                                     |                                                                                                    |  |
|                                          | Arms personale (Esc)                                                                                                    | Z Arithmen garmenale nerg singuration           | de i collegnemente per l'accesso a de foregono aportéche dell'orongte una ratio contralo pal-<br>ri dant arcanolal. E constitue manument l'incorport alle informationi dur le mork cientre. |  |
|                                          |                                                                                                    | security in additionation, or Conversion and or | versional research and showing during the second second second second second second second second second second                                                                             |  |
|                                          | freformational                                                                                                    |                                                 |                                                                                                    |  |
|                                          | Arreste area concertata                                                                                                    | Peolito                                         | 261753                                                                                                    |  |
|                                          | hitrischesti e sessenselij                                                                                                    | E rent data                                     | Camputationity                                                                                                    |  |
|                                          | P.4.4                                                                                                    | Cambia parmord                                  | D communications) alegende                                                                                                    |  |
|                                          | Accessibilities                                                                                                    |                                                 | S constructional architecture ct da                                                                                                    |  |
|                                          | And the other of                                                                                                    | Procedure di interesse                          | 2 comparisation instante                                                                                                    |  |
|                                          |                                                                                                    | Barnil di gara                                  | Automatica fectales                                                                                                    |  |
|                                          | chait shelke anaeminatarraadani<br>oogginacticaaraat e alegyli enia<br>oogginacticaaraat e alegyli enia<br>oogginacticaaraa<br>her oogist proceedure |                                                 |                                                                                                    |  |
|                                          | time o provindente an exerco                                                                                                    |                                                 |                                                                                                    |  |
|                                          | tiane e procedure scadge                                                                                                    |                                                 |                                                                                                    |  |
|                                          | Accelerate probabilities has a common                                                                                                    |                                                 |                                                                                                    |  |
|                                          |                                                                                                    |                                                 |                                                                                                    |  |

cliccando sul tasto "modifica", procedere con la compilazione o la modifica dei dati necessari al completamento della registrazione, compilando tutte le schede presenti

| and the second second se |                               |                                                                                                    |  |
|----------------------------------------------------------------------------------------------------|-------------------------------|----------------------------------------------------------------------------------------------------|--|
| Ret quit Home - Impossi - Modifica dati inspiresa                                                                                                    |                               |                                                                                                    |  |
| A rea ricervata                                                                                                    | Modifica dati op              | eratore economico                                                                                                    |  |
| Bearenamics tout data exte Alem que t                                                                                                    | DATE PRINT PALL AT            | NUMBER ATTRIBUTER ATTRIBUTER DATE OF THE OWNER THE PARTY OF                                                                                                    |  |
| Area personale (Esc)                                                                                                    |                               | a constant and a second a second second                                                                                                    |  |
|                                                                                                    | Di argente rengene pr         | enerstati i dati sirpilagarite dell'anagosfiai dell'aperatore convenio. Ile totte le informazioni                                                                                                    |  |
| Informations                                                                                                    | waarde noes wereine,          | completure il processe di aggiornomisto pronorde il bottore "Irea".                                                                                                    |  |
| ACCESSO ACREATISATION                                                                                                    | Contractor and A. B. Branner  |                                                                                                    |  |
| tatrucioni e maenobli                                                                                                    | Dath principals delt operator |                                                                                                    |  |
| raq.                                                                                                    | Ragione sociale o denomina    |                                                                                                    |  |
| Accessibilità                                                                                                    | Designation                   | Menters on Galland and Annals                                                                                                    |  |
| Anistrona horosca                                                                                                    | Torres shall be a             | and the second second |  |
| NEW                                                                                                    | College Banking               | Incosts per visual                                                                                                    |  |
| stati shelle anevetnistrosolore)                                                                                                    | Coller Esche                  | 02554601 296                                                                                                    |  |
| aggindicetrici e degli cuti<br>carebalicetori distintonente                                                                                                    | Partities IVA :               | 328174511204                                                                                                    |  |
| per agait procedura                                                                                                    | Sede legale :                 | vta farmella L. 40015 son phospio di ptano (BC) - Eralla                                                                                                    |  |
| Garo e proveduos za epeso                                                                                                    | Pesta electronica:            | FFC ) e mosellei dernegaliera n                                                                                                    |  |
| Gare e proredure scudore                                                                                                    | Legali rappenentanti r        | sandanilari olemanike dal 01.07.2017                                                                                                    |  |
| Acrial publication come-                                                                                                    | Direttori tecnisi :           | 2.4                                                                                                    |  |
| Avvisit publiket seadore                                                                                                    |                               |                                                                                                    |  |
| Arvisi di aggiodeanana, com e<br>affidamenti                                                                                                    |                               | < INDUCTINE LINULA AMULILA                                                                                                    |  |
| Elenco operatori economici                                                                                                    |                               |                                                                                                    |  |
| Barafa e arvitsk ditienizhne                                                                                                    |                               |                                                                                                    |  |

Al termine, nella scheda riepilogo, bisogna confermare i dati premendo il tasto "Invia".

3) A questo punto si deve procedere all'iscrizione all'Albo di riferimento, scegliendolo nella sezione "Elenco operatori economici"

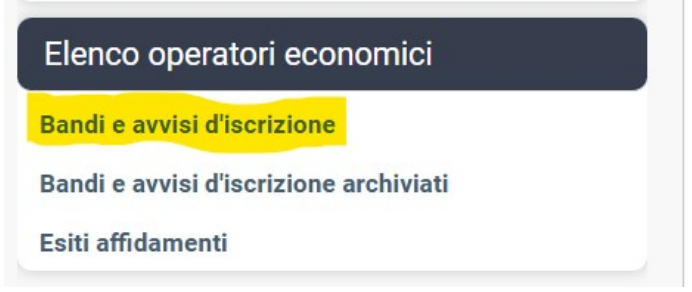

Selezionare l'Albo di interesse tra i due presenti nella pagina e completare con tutti i dati richiesti

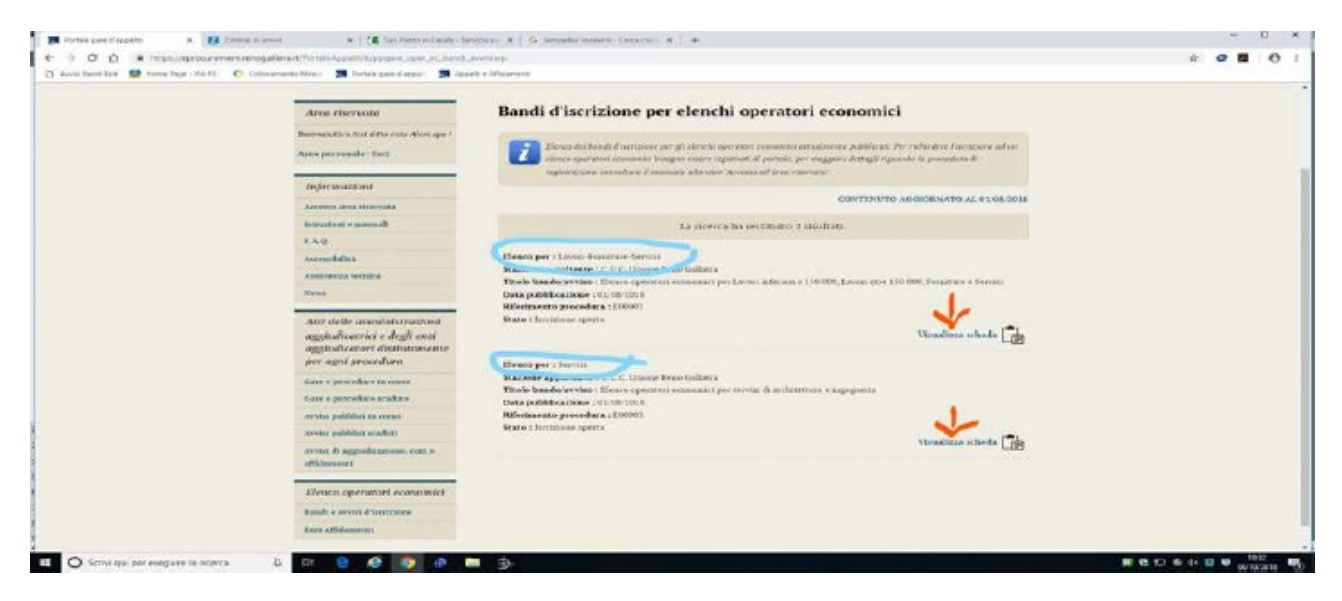

Alla fine, premere il tasto invia per confermare l'iscrizione.

Solo dopo aver completato le tre fasi la richiesta di iscrizione all'albo sarà conclusa. Si comunica inoltre, che per tutti i problemi di ordine tecnico, è attivo il servizio Help-desk della Maggioli, raggiungibile ai seguenti recapiti

Telefono Call Center: 0422267755

E mail: service.appalti@maggioli.it

Gli stessi riferimenti sono presenti nel Portale Appalti

Cordiali saluti Centrale Unica di Committenza Unione Reno Galliera